# How to set Administrator in UNIS

1. Open [Admin Authority Management] in main server.

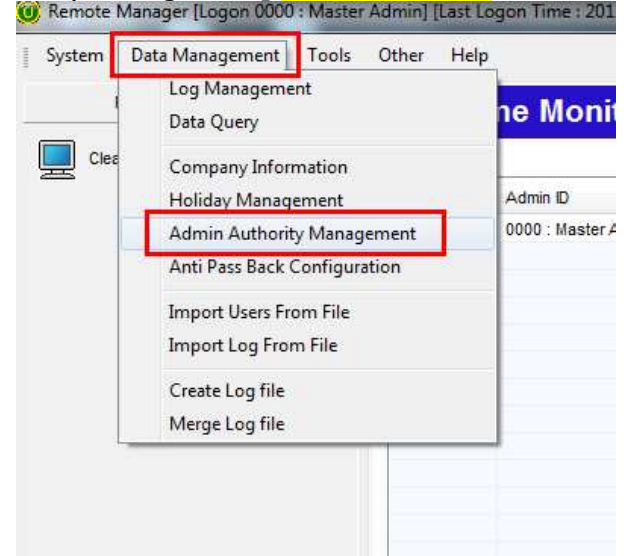

- 2. Set [Admin Authority Management]. Functions can be set as admin want.
  - Ex) In this case, Alice is an administrator for International sales group. In this case, please select [terminal admin], [branch admin] or [all admin], because you want to give them all authority.

| Code<br>Name | 1000<br>International Sales - Alice | Access Control Management      | TNA                       |
|--------------|-------------------------------------|--------------------------------|---------------------------|
| ode          | Name                                |                                | Register Pay Rules        |
| ***          | Generallieer                        | Delete Appage Coster Cottings  | TNA Settings              |
| 1000         | Department Admin                    | Delete Access Control Settings | INA Settings              |
| 2000         | Terminal Admin                      | (3) Select functions           | Modify TNA Results        |
| 3000         | Branch Admin                        | (3) Select functions           |                           |
| 4000         | All Admin                           | V User                         |                           |
|              |                                     |                                | Meal                      |
|              |                                     | Admin Register                 |                           |
|              |                                     | Admin Modify                   | Meal Settings             |
|              |                                     | Register User                  | Meal Settings             |
|              |                                     | Modify User                    | Modify Meal Results       |
| Dofi         | ne Management Sco                   | Print User Record              | L                         |
| Den          | he Management Sco                   | Register Visitor               |                           |
| Define I     | lanagement Scope                    | Print Visitor Record           |                           |
| 🗿 Dep        | artment 🔘 Branch 🛛 🔘 All            |                                | Delete Data               |
|              |                                     | Blackliet Uper Management      | Delete Log Data           |
| E            | incompati Cattingan                 |                                | Delete TNA Data           |
| Env          | ronment Settings                    | BLACKLIST                      | Delete Meal Data          |
| E Lo         | ocal settings                       | Remove from Blacklist          |                           |
| St           | andard Data Management              | Set Blacklist                  |                           |
| 🕅 Da         | ata Backup                          | Delete Blacklisted User        | Apply Customized Features |
|              |                                     | 2 19-                          |                           |

Virdi / 501,Hyundai Topics bldg.,44-3, Bangi-dong, Songpa-gu, Seoul, 138-050, Korea Tel : 02-6488-3090 Fax : 02-6488-3097, E-Mail :alice@virditech.com http://www.virditech.com

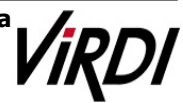

Set Administrator at [User Information].
Ex) Alice is set as an administrator.
She should input Password for login.

|                                      | Basic Information                 |                           | Access D               | ate Rang         | 8                   |
|--------------------------------------|-----------------------------------|---------------------------|------------------------|------------------|---------------------|
| *ID                                  | 0001                              | No Restriction            | Period - 2012/0        | 1/09 -           | r ~ 2012/01/09 ~    |
| *Name                                | alice                             | ]Auth                     | entication Type        |                  | Picture Information |
| Employee ID<br>1) Select I<br>Branch | 860802<br>Department              | (ID OR CARD               | ) AND PWD              | •                |                     |
| Department                           | 0001 : International Sales 👻      | Finger                    | print Information      |                  |                     |
| Title                                | **** : Not Assigned 🗸             | Reg. Level                | 5:Normal               | · •              |                     |
| Authority                            | 1000 : Intertinal Sales - Alice 👻 | Auth. Level<br>(2) Select | 0:Default<br>Authority |                  |                     |
| Access Group                         | **** : Not Assigned 🗸 🗸           | ] 🛛 1:N                   | Enroll                 | elete            |                     |
| Schedule                             | **** : Not Assigned 👻             | ] Termin                  | al Daseword Info       |                  |                     |
| Meal Code                            | **** : Not Assigned 🔹             |                           |                        | _                |                     |
| Pay Rate                             | **** : Not Assigned 🗸             | Input Passwor             | rd ••••                | _                | Add Delete          |
| Telephone                            |                                   | Continue Passy            | voru                   |                  | Capture from Webcam |
| Email Address                        |                                   |                           | Card Info              | irmation         |                     |
| Address                              |                                   |                           |                        |                  | Reading             |
| Other                                |                                   | 966F3BCD                  |                        |                  | Add                 |
| Reg. Date                            | 2012/01/09 14:25:01               |                           |                        |                  | Delete              |
| User Message                         | : Not Assigned                    | ]                         | (3<br>Remote Access    | ) Inpo<br>Passwo | ut Password         |
| Message                              |                                   | Remote Ac                 | cess not ava Input I   | asswor           | d ••••              |
| Exemption an                         | tipassback                        | Initializatio             | on Confir              | m Passw          | vord ••••           |

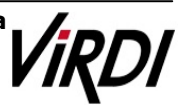

4. Set General users. Designate Department for each user.

|                                    | Basic Information          | Access Date Range                                 |                     |  |  |  |  |
|------------------------------------|----------------------------|---------------------------------------------------|---------------------|--|--|--|--|
| ۶D                                 | 0003                       | No Restriction Period - 2012/01/25                | ▼ ~ 2012/01/25 ▼    |  |  |  |  |
| Name                               | Henry                      | Authentication Type                               | Picture Information |  |  |  |  |
| Employee ID<br>1) Select<br>Branch | 0003<br>Department         | FP V                                              |                     |  |  |  |  |
| Department                         | 0001 : International Sales | Fingerprint Information                           |                     |  |  |  |  |
| Title                              | **** : Not Assigned        | Reg. Level 5:Normal 👻                             |                     |  |  |  |  |
| Authority                          | **** : General User        | Auth. Level 0:Default 👻                           |                     |  |  |  |  |
| Access Group                       | **** : Not Assigned        | . I:N Enroll Delete                               |                     |  |  |  |  |
| Schedule                           | **** : Not Assigned        |                                                   | 2                   |  |  |  |  |
| leal Code                          | **** : Not Assigned        | Terminal Password Info                            |                     |  |  |  |  |
| Pay Rate                           | **** : Not Assigned        | Input Password                                    | Add Delete          |  |  |  |  |
| Felephone                          |                            | Confirm Password                                  | Capture from Webcam |  |  |  |  |
| mailAddress                        |                            | Card Informatio                                   | n                   |  |  |  |  |
| Address                            |                            |                                                   | Reading             |  |  |  |  |
| Other                              |                            |                                                   | Add                 |  |  |  |  |
| Reg. Date                          | 2012/01/25 17:51:33        |                                                   | Delete              |  |  |  |  |
| Location                           | **** : Not Assigned        |                                                   |                     |  |  |  |  |
| Jser Message                       |                            | Remote Access Passw                               | vord Info           |  |  |  |  |
| Message                            |                            | Remote Access not ava Input Passw                 | ord                 |  |  |  |  |
| Exemption an                       | tipassback                 | Initialization Confirm Pass<br>(2) Click [Modify] | sword               |  |  |  |  |

5. Download modified user information to terminal using [Send to terminal] at [User Management].

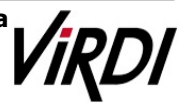

6. After modifying users' information, login again by administrator's ID and Password on client PC.

Ex) Alice ID is 0001 and Password has already been set.

| A | dmin Logon                   |
|---|------------------------------|
|   | Admin ID 0001                |
|   | Password                     |
|   | OK Cancel                    |
| Ľ | Please input ID and password |

7. When click [User Management], there are differences.

| ł | min f | or Inte<br>Name | ernatina<br>Employ | al sales<br>Branch | group<br>Department        | Title            | Authority               | Access Group   | Schedule       | Meal Code      | Pay Rate       |
|---|-------|-----------------|--------------------|--------------------|----------------------------|------------------|-------------------------|----------------|----------------|----------------|----------------|
| 1 | 0001  | alice           | 860802             | **** : Not         | 0001 : International Sales | **** : Not Assig | 1000 : Department Admin | **** : Not Ass | **** : Not Ass | **** : Not Ass | **** : Not Ass |
|   | 0002  | Joe             | 0002               | **** : Not         | 0001 : International Sales | **** : Not Assig | **** : General User     | **** : Not Ass | **** : Not Ass | **** : Not Ass | **** : Not Ass |
|   | 0003  | Henry           | 0003               | **** : Not         | 0001 : International Sales | **** : Not Assig | **** : General User     | **** : Not Ass | **** : Not Ass | **** : Not Ass | **** : Not Ass |
| 1 | 0004  | Peter           | 0004               | **** : Not         | 0001 : International Sales | **** : Not Assig | **** : General User     | **** : Not Ass | **** : Not Ass | **** : Not Ass | **** : Not Ass |
| 1 | 0005  | Steve           | 0005               | **** : Not         | 0001 : International Sales | **** : Not Assig | **** : General User     | **** : Not Ass | **** : Not Ass | **** : Not Ass | **** : Not Ass |
| 1 | 0006  | Naomi           | 0006               | **** : Not         | 0001 : International Sales | **** : Not Assig | **** : General User     | **** : Not Ass | **** : Not Ass | **** : Not Ass | **** : Not Ass |
| 1 | 0007  | James           | 0007               | **** : Not         | 0001 : International Sales | **** : Not Assig | **** : General User     | **** : Not Ass | **** : Not Ass | **** : Not Ass | **** : Not Ass |
| 1 | 8000  | Daniel          | 8000               | **** : Not         | 0001 : International Sales | **** : Not Assig | **** : General User     | **** : Not Ass | **** : Not Ass | **** : Not Ass | **** : Not Ass |
| ĺ | enera | al User         | for Int            | ernatina           | al sales group             |                  |                         |                |                |                |                |

As login by Alice's ID, there are only users of International sales.

| С | D    | Name   | Employ | Branch     | Department                 | Title            | Authority               | Access Group   | Schedule       | Meal Code      | Pay Rate       |
|---|------|--------|--------|------------|----------------------------|------------------|-------------------------|----------------|----------------|----------------|----------------|
|   | 0001 | alice  | 860802 | **** : Not | 0001 : International Sales | **** : Not Assig | 1000 : Department Admin | **** : Not Ass | **** : Not Ass | **** : Not Ass | **** : Not Ass |
|   | 0002 | Joe    | 0002   | **** : Not | 0001 : International Sales | **** : Not Assig | **** : General User     | **** : Not Ass | **** : Not Ass | **** : Not Ass | **** : Not Ass |
|   | 0003 | Henry  | 0003   | **** : Not | 0001 : International Sales | **** : Not Assig | **** : General User     | **** : Not Ass | **** : Not Ass | **** : Not Ass | **** : Not Ass |
|   | 0004 | Peter  | 0004   | **** : Not | 0001 : International Sales | **** : Not Assig | **** : General User     | **** : Not Ass | **** : Not Ass | **** : Not Ass | **** : Not Ass |
|   | 0005 | Steve  | 0005   | **** : Not | 0001 : International Sales | **** : Not Assig | **** : General User     | **** : Not Ass | **** : Not Ass | **** : Not Ass | **** : Not Ass |
|   | 0006 | Naomi  | 0006   | **** : Not | 0001 : International Sales | **** : Not Assig | **** : General User     | **** : Not Ass | **** : Not Ass | **** : Not Ass | **** : Not Ass |
|   | 0007 | James  | 0007   | **** : Not | 0001 : International Sales | **** : Not Assig | **** : General User     | **** : Not Ass | **** : Not Ass | **** : Not Ass | **** : Not Ass |
|   | 0008 | Daniel | 0008   | **** : Not | 0001 : International Sales | **** : Not Assig | **** : General User     | **** : Not Ass | **** : Not Ass | **** : Not Ass | **** : Not Ass |
|   | 0009 | Shin   | 0009   | **** : Not | 0000 : CEO                 | **** : Not Assig | **** : General User     | **** : Not Ass | **** : Not Ass | **** : Not Ass | **** : Not Ass |
|   | 0011 | Kim    | 0011   | **** : Not | 0003 : H/W Dep             | **** : Not Assig | **** : General User     | **** : Not Ass | **** : Not Ass | **** : Not Ass | **** : Not Ass |
| 0 | 0012 | Park   | 0012   | **** : Not | 0003 : H/W Dep             | **** : Not Assig | **** : General User     | **** : Not Ass | **** : Not Ass | **** : Not Ass | **** : Not Ass |
|   | 0013 | Lee    | 0013   | **** : Not | 0002 : S/W Dep             | **** : Not Assig | **** : General User     | **** : Not Ass | **** : Not Ass | **** : Not Ass | **** : Not Ass |
|   | 0014 | Choi   | 0014   | **** : Not | 0002 : S/W Dep             | **** : Not Assig | **** : General User     | **** : Not Ass | **** : Not Ass | **** : Not Ass | **** : Not Ass |

As login by master ID, there are all users.

Virdi / 501,Hyundai Topics bldg.,44-3, Bangi-dong, Songpa-gu, Seoul, 138-050, KoreaTel : 02-6488-3090Fax : 02-6488-3097,E-Mail :alice@virditech.comhttp://www.virditech.com

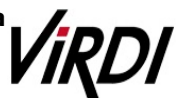